# Instructions TURNPORTAL #

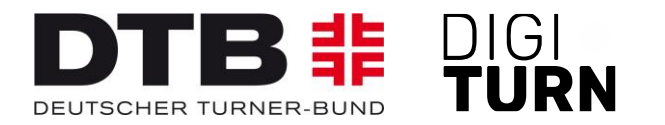

## **Registration in the TURNPORTAL** and application for a DTB ID

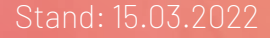

### **Registration (1)**

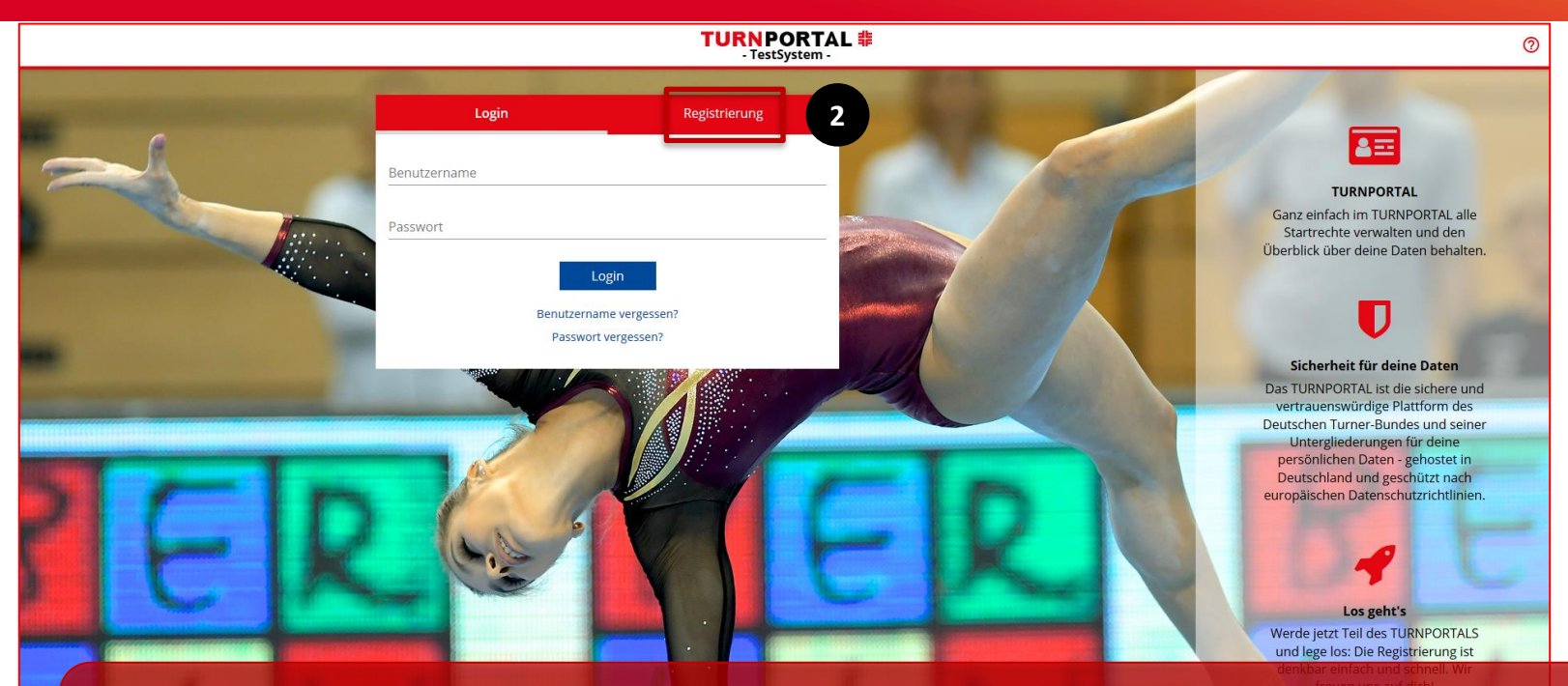

You can register and apply for a DTB ID in the TURNPORTAL at <u>https://tumportal.de</u>. When visiting the TURNPORTAL for the first time, you must switch from the 'Login' tab to the '**Registration**' [2] tab.

#### **Registration (2)**

#### TURNPORTAL # - TestSystem -

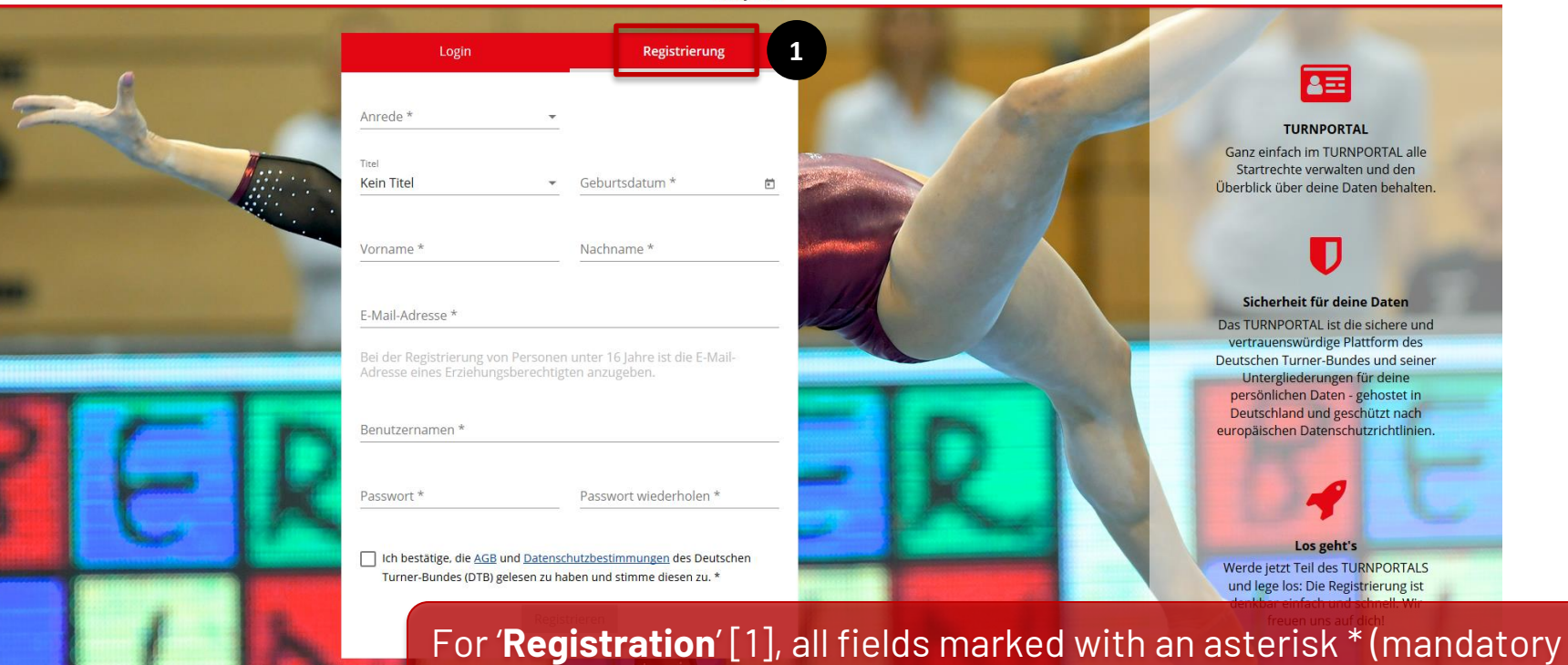

fields) must be completed.

### **Registration (3)**

| Login<br>Anreie*<br>Herr<br>Titel<br>Kein Titel                | Registrierung                                               |         |
|----------------------------------------------------------------|-------------------------------------------------------------|---------|
| Anrede *<br>Herr<br><sup>Titel</sup><br>Kein Titel             | <u>·</u>                                                    | 1. A.   |
| Titel<br>Kein Titel                                            |                                                             |         |
|                                                                | Geburtsdatum * 01.01.2009                                   | Ē       |
| Vorname *<br>Max                                               | Nachname *<br>Mustermann                                    | 3       |
| E-Mail-Adresse *<br>sportarten@dtb.de                          |                                                             |         |
| Bei der Registrierung von Pers<br>Adresse eines Erziehungsbere | sonen unter 16 Jahre ist die E-Mail<br>schtigten anzugeben. | -       |
| Benutzernamen *<br>Maxi                                        | √ ve                                                        | rfügbar |
| Passwort *                                                     | Passwort wiederholen *                                      |         |
| In bestätige, die AGB und Da                                   | atenschutzbestimmungen des Deutsc                           | hen     |

#### Impressum AGB Datenschutz

TUDNDODTAL #

#### **Example Max Mustermann**

- Salutation, date of birth, first/ last name,
- ✓ Enter email address,
- ✓ Assign a username (here Maxi),
- ✓ Enter password and repeat
- Confirm the Terms & Conditions and the Data Protection Regulations,
- Register by clicking on the blue button [1].

### **Registration (4)**

#### TURNPORTAL #

Hallo Max Mustermann,

deine Registrierung im TURNPORTAL war erfolgreich! Bitte bestätige im letzten Schritt deine Registrierung, danach ist das TURNPORTAL für dich freigeschaltet.

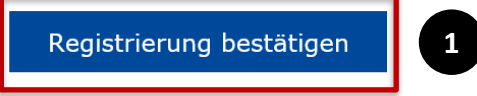

Viel Erfolg wünscht dein Team vom TURNPORTAL

Deutscher Turner-Bund e.V. Otto-Fleck-Schneise 8 60528 Frankfurt

The member will receive an e-mail notification to 'confirm their registration' [1].

#### Invitation to register (1)

#### TURNPORTAL #

Hallo Max Mustermann,

du wirst zur Registrierung im TURNPORTAL für Turn- und Sportgemeinde Münster 1883 e.V. eingeladen! Um dich zu registrieren, klickst du auf die Schaltfläche unten.

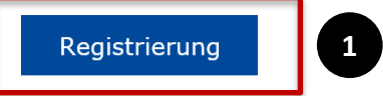

Viel Erfolg wünscht dein Team vom TURNPORTAL

Deutscher Turner-Bund e.V. Otto-Fleck-Schneise 8 60528 Frankfurt

Präsident: Dr. Alfons Hölzl VR-Nr.: 4876 Amtsgericht Frankfurt/I USt-IDNr. DE114233679

Alternatively, the Club Admin can also invite members to register. In this case, the member will receive an invitation by e-mail. By clicking on the blue '**Registration**' button [1], the member is taken to the TURNPORTAL and can register as described above.

### Login (1)

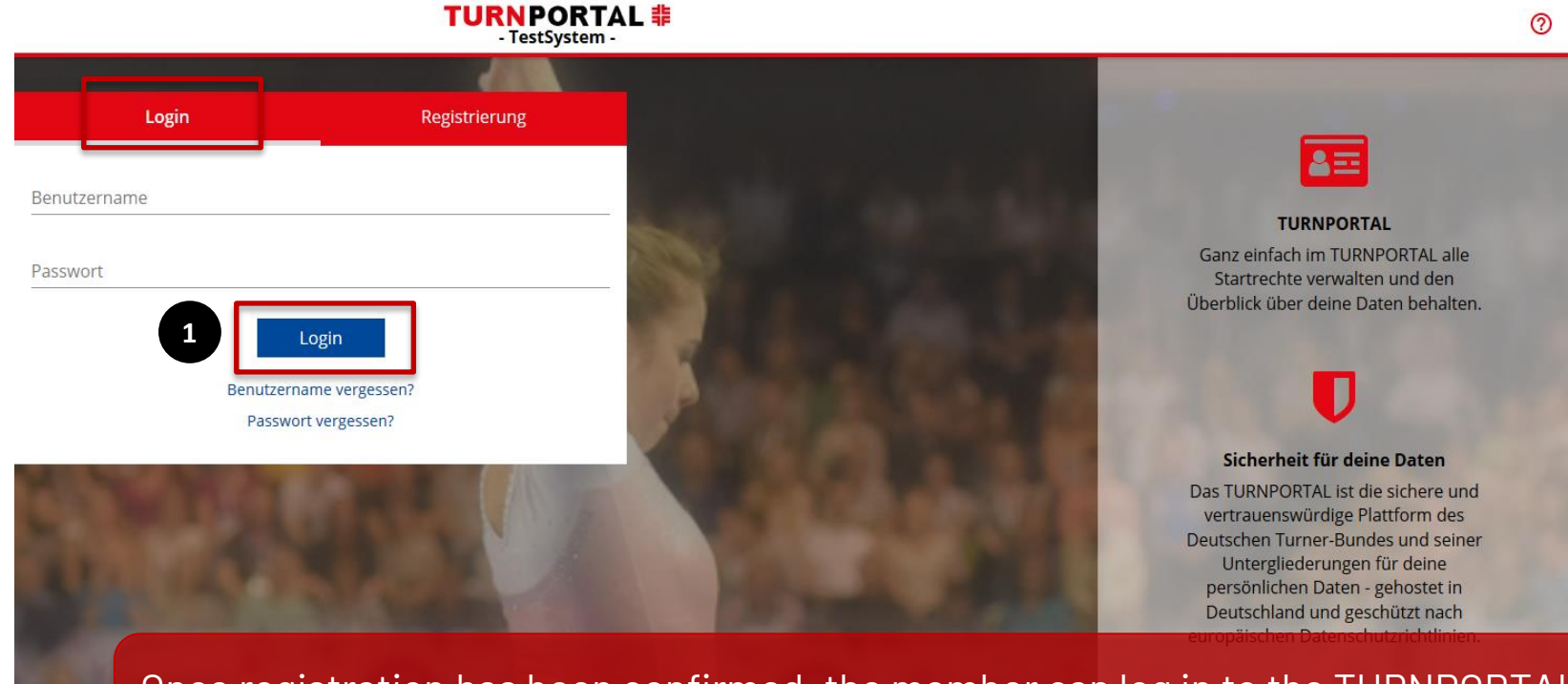

Once registration has been confirmed, the member can log in to the TURNPORTAL with their username and password.

### Login (2)

#### TURNPORTAL #

|                                          | Max Mustermann<br>Keine DTB-ID vorhanden<br><b>#</b> DTB-ID beantragen                      | Geburtsdatum<br>17.06.2000  |
|------------------------------------------|---------------------------------------------------------------------------------------------|-----------------------------|
| OATEN FREIGE Ein oder mehre Anfragen ein | EBEN<br>ere Vereine möchten auf deine Daten zugreifen. Bitte bestätige, dass dr<br>nsehen 2 | u damit einverstanden bist. |
| Kontakt<br>Mail                          |                                                                                             |                             |
| Vereine                                  |                                                                                             |                             |

The member can now '**apply for a DTB ID**' [1] and share their data with one or more clubs [2]. After the first release, the blue link disappears, and the release of further clubs takes place at the bottom right under the link '**Clubs**' [3].

3 Vereine

Noch keine Vereine vorhanden.

### Login (3)

#### **TURNPORTAL #**

|                                                       | Max Mustermann                           |                                             | DTB-ID beantragen                                                                |                       |
|-------------------------------------------------------|------------------------------------------|---------------------------------------------|----------------------------------------------------------------------------------|-----------------------|
|                                                       | Keine DTB-ID vorhanden                   | Für folgende Person<br>beantragt werden. Di | soll verbindlich eine lebenslängliche DT<br>e Daten müssen mit den Angaben auf c | B-ID<br>den amtlichen |
|                                                       | 非 DTB-ID beantragen                      | 1 Papieren übereinstim                      | men, z.B. Personalausweis, Geburtsurk                                            | kunde.                |
| -                                                     |                                          | Herr                                        | <ul> <li>Kein Titel</li> </ul>                                                   |                       |
| Kontakt                                               |                                          | Vorname *                                   |                                                                                  | - 1                   |
| E-Mail                                                |                                          | Max                                         |                                                                                  |                       |
|                                                       |                                          | Nachname *                                  |                                                                                  |                       |
| Vereine                                               |                                          | Mustermann                                  |                                                                                  | - 1                   |
| Turn- und Sportgemeind<br>Lorsbacher Str., 65779 Kell | de Münster 1883 e.V.<br><sup>kheim</sup> | Geburtsdatum *<br>17.06.2000                |                                                                                  | Ė                     |
|                                                       |                                          | E-Mail-Adresse *                            |                                                                                  |                       |
|                                                       |                                          |                                             |                                                                                  | - 8                   |
|                                                       |                                          | PERSÖNLICHE DATEN                           |                                                                                  |                       |
|                                                       |                                          |                                             | Bild hochladen Bild löschen                                                      |                       |

After clicking on the '**Apply for DTB-ID**' button [1], a window opens, and the required data must be entered. It is important that the data matches the data on official documents!

### **Application for the DTB-ID (1)**

|                           |                             |                            | TURNPORTAL #                                                                                                    |          |
|---------------------------|-----------------------------|----------------------------|----------------------------------------------------------------------------------------------------|----------|
|                           |                             | Max Mustermann             | DTB-ID beantragen                                                                                                    | :        |
|                           |                             | Keine DTB-ID vorhanden     | Max Mustermann                                                                                                    | <b>^</b> |
|                           |                             | DTB-ID beantragen          | IBAN *                                                                                                    |          |
| When a                    | Kontakt<br>E-Mail           | bank                       | RECHNUNGSINFORMATIONEN  Rechnungsadresse entspricht der Adresse der beantragenden Person. Rechnungsempfänger * Max Mustermann                                                                                                    |          |
| details<br>address        | (IBAN) and the DTI          | billing<br>B ID must       | Ich bestätige die <u>AGB</u> und die <u>Datenschutzbestimmungen</u> vom DTB<br>gelesen zu haben und stimme diesen zu. Sofern ich für eine<br>minderjährige Person die DTB-ID beantrage, bestätige ich als<br>erziehungsberechtigte Person zu handeln. *                | Vereine  |
| Conditi<br><b>Order v</b> | ons confirm<br>with obligat | ied and the<br>ion to pay' | Ich ermächtige den Deutschen Turner-Bund e.V., die DTB-ID-Zahlung<br>von meinem Konto mittels Lastschrift einzuziehen. Zugleich weise ich<br>mein Kreditinstitut an, die von der Firma Deutscher Turner-Bund e.V.<br>auf mein Konto gezogene Lastschrift einzulösen. * |          |
| button<br>finalise        | [1] clicked c               | on to                      | Abbrechen Zahlungspflichtig bestellen                                                                                                    | 1        |

#### **Application for the DTB-ID (2)**

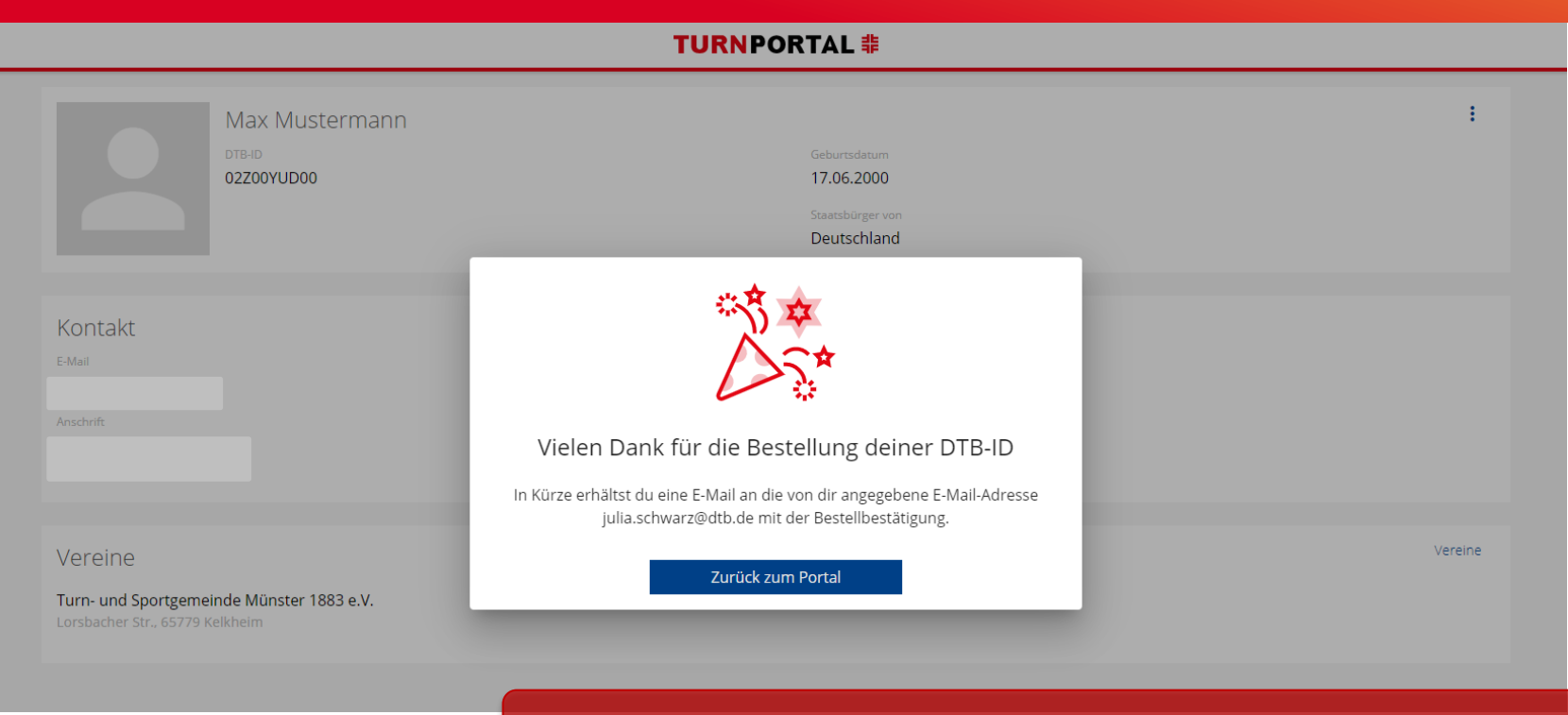

The order of the DTB-ID will be confirmed directly.

### Approval for a club (1)

#### TURNPORTAL #

| Max Mustermann<br>DTB-ID<br>02Z00YUD00                                                                                                    | Geburtsdatum<br>17.06.2000<br>Staatsbürger von<br>Deutschland |  |  |  |
|----------------------------------------------------------------------------------------------------|---------------------------------------------------------------|--|--|--|
| Kontakt<br>E-Mail<br>Anschrift                                                                                                    | Startrechte<br>Noch keine Startrechte vorhanden.              |  |  |  |
| Vereine Turn- und Sportgemeinde Münster 1883 e.V. Lorsbacher Str., 65779 Kelkher The member now has a DTB ID and can share their data with one or more |                                                               |  |  |  |

#### Approval for a club (2)

| 🗮 Menü |     | TURNPORTAL #        |        | 0                              |
|--------|-----|---------------------|--------|--------------------------------|
|        |     | Zugeordnete Vereine |        | Daten enziehen Daten freigeben |
| □ Name | PLZ | Ort                 | Straße | 1                              |

Keine Ergebnisse gefunden.

| 2<br>Bitte bestätige, dass folgender Verein Zugriff auf deine Daten erhält und so<br>deine Startrechte verwalten kann.<br>Ausgewählter Verein<br>Noch kein Verein ausgewählt<br>Q Münster<br>I. Squasn Club Münster 77 e. V.<br>Bischopinkstr. 7 f. 48151 Münster<br>I.FC Eintracht Kornellmünster 1920 e.V.<br>Klauser Straße 42. 52076 Aachen<br>Aachener Turnverein von 1847 e.V.<br>Kornellmünsterweg 60, 52066 Aachen<br>Akademische Turnverbindung Westmark 04 Münster<br>Burchardstr. 24. 48145 Münster |   | Abbrechen                                     | Daten freigeben                                        | Freigeben             |
|----------------------------------------------------------------------------------------------------|---|-----------------------------------------------|--------------------------------------------------------|-----------------------|
| 2 Ausgewählter Verein<br>Noch kein Verein ausgewählt<br>Q. Münster<br>I. Squash Club Munster 77 e. V.<br>Bischopinkstr. 7 f. 48151 Münster<br>I.FC Eintracht Kornelimünster 1920 e.V.<br>Klauser Straße 42. 52076 Aachen<br>Aachener Turnverein von 1847 e.V.<br>Kornelimünsterweg 60. 52066 Aachen<br>Akademische Turnverbindung Westmark 04 Münster<br>Burchardstr. 24. 48145 Münster                                                                                                    |   | Bitte bestätige, dass<br>deine Startrechte ve | s folgender Verein Zugriff auf deine<br>erwalten kann. | e Daten erhält und so |
| 2 Noch kein Verein ausgewählt<br>Q Münster<br>I. Squash Club Munster 77 e. V.<br>Bischopinkstr. 7 f. 4151 Münster<br>I.FC Eintracht Kornelimünster 1920 e.V.<br>Klauser Straße 42. 52076 Aachen<br>Aachener Turnverein von 1847 e.V.<br>Kornelimünsterweg 60. 52066 Aachen<br>Akademische Turnverbindung Westmark 04 Münster<br>Burchardstr. 24. 48145 Münster                                                                                                    |   | Ausgewählter Verein                           |                                                        |                       |
| 2 A Münster ×<br>I. Squash Club Munster 77 e. V.<br>Bischopinkstr. 77. 48151 Münster<br>I.FC Eintracht Kornelimünster 1920 e.V.<br>Klauser Straße 42. 52076 Aachen<br>Aachener Turnverein von 1847 e.V.<br>Kornelimünsterweg 60. 52066 Aachen<br>Akademische Turnverbindung Westmark 04 Münster<br>Burchardstr. 24. 48145 Münster                                                                                                    |   | Noch kein Verein au                           | usgewählt                                              |                       |
|                                                                                                    | 2 | Q Münster                                     |                                                        | ×                     |
| 1.FC Eintracht Kornelimünster 1920 e.V.         Klauser Straße 42, 52076 Aachen         Aachener Turnverein von 1847 e.V.         Kornelimünsterweg 60, 52066 Aachen         Akademische Turnverbindung Westmark 04 Münster         Burchardstr. 24, 48145 Münster                                                                                                    |   | 1. Squash Club M<br>Bischopinkstr. 7 f, 4     | unster 77 e. V.<br>18151 Münster                       | ^                     |
| Aachener Turnverein von 1847 e.V.<br>Kornelimünsterweg 60, 52066 Aachen<br>Akademische Turnverbindung Westmark 04 Münster<br>Burchardstr. 24, 48145 Münster                                                                                                    |   | 1.FC Eintracht Kor<br>Klauser Straße 42, 5    | rnelimünster 1920 e.V.<br>52076 Aachen                 |                       |
| Akademische Turnverbindung Westmark 04 Münster<br>Burchardstr. 24. 48145 Münster                                                                                                    |   | Aachener Turnver<br>Kornelimünsterweg         | rein von 1847 e.V.<br>3 60, 52066 Aachen               | - 1                   |
|                                                                                                    |   | Akademische Tur<br>Burchardstr. 24, 48        | nverbindung Westmark 04 Münste<br>145 Münster          | r 🗸                   |
|                                                                                                    |   |                                               |                                                        |                       |

Click on '**Share data**' [1] to open a window for searching for clubs. By entering the city (Münster in this example)[2], you can select the relevant clubs.

### Approval for a club (3)

|                            | Zugeordnete Vereine                                                                                                    |                                          |  | Daten freigeben |
|----------------------------|----------------------------------------------------------------------------------------------------|------------------------------------------|--|-----------------|
| Name                       | Ort                                                                                                    |                                          |  |                 |
| Keine Ergebnisse gefunden. | Abbrechen       Daten freigeben         Bitte bestätige, dass folgender Verein Zugriff auf deine Daten er deine Startrechte verwalten kann.         Ausgewählter Verein         Turn- und Sportgemeinde Münster 1883 e.V.         Lorsbacher Str., 65779 Kelkheim         Q Suche | Freigeben     1       rhält und so     1 |  |                 |

The data is confirmed by clicking on '**Share**' [1] and the club receives access to the data for start rights management.

#### Approval for a club (4)

#### **TURNPORTAL #**

| Max Mustermann<br>DTB-ID<br>02Z00YUD00                                                  | Geburtsdatum<br>17.06.2000<br>Staatsbûrger von<br>Deutschland |
|-----------------------------------------------------------------------------------------|---------------------------------------------------------------|
| Kontakt<br>E-Mail<br>Anschrift                                                          | Startrechte<br>Noch keine Startrechte vorhanden.              |
| Vereine<br>Turn- und Sportgemeinde Münster 1883 e.V.<br>Lorsbacher Str., 65779 Kelkheim | Vereine                                                       |

Once the member's details have been released, the relevant clubs can add the member to their list of members and apply for starting rights.

### Approval for a club (5)

#### **TURNPORTAL #**

Hallo Max Mustermann,

der Verein Turn- und Sportgemeinde Münster 1883 e.V., hat ein oder mehrere Startrecht/e für dich beantragt.

Wenn du damit einverstanden bist, musst du nichts weiter unternehmen. Das bzw. die Startrecht/e ist/sind ab sofort gültig bis zum 31.12. in diesem Jahr.

Im Falle deiner Ablehnung kannst du dem Antrag innerhalb von 14 Tagen widersprechen. Dazu gehe bitte über den beigefügten Link in dein persönliches Profil im Turnportal. Über den Button "Widerspruch" kannst du das bzw. die Startrecht/e ablehnen.

Bitte beachte, dass immer nur allen Startrechten widersprochen werden kann, eine Einzelauswahl ist hier nicht möglich. Bitte setze dich bei Unklarheiten zu den Startrechten direkt mit in Verbindung.

Wir weisen darauf hin, dass das Recht auf Widerspruch verfällt, wenn du in der Zwischenzeit einen Wettkampf für den antragstellenden Verein bestreiten solltest.

Widerspruch

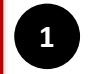

As soon as a club applies for starting rights for its member, it will receive an email. The starting rights are valid immediately. It is possible to **'object**' [1] to the application for starting rights within 14 days, provided that no competition has been participated in during this period.

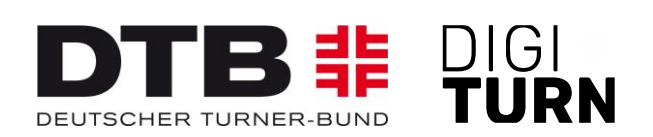

### TURNPORTAL #

Further information on the passport system can be found at: <u>https://www.dtb.de/passwesen</u>

If you have any further questions, please contact the passport offices of the regional gymnastics associations.